# Functional description Multitouch/BACnet

UMG 604 / UMG 605 / UMG 508 / UMG 511

BACnet activation UMG 604,Article no.: 52.16.081BACnet activation UMG 605,Article no.: 52.16.083BACnet activation UMG 508,Article no.: 52.21.081BACnet activation UMG 511,Article no.: 52.19.081Multitouch application, Article no.: 51.00.207

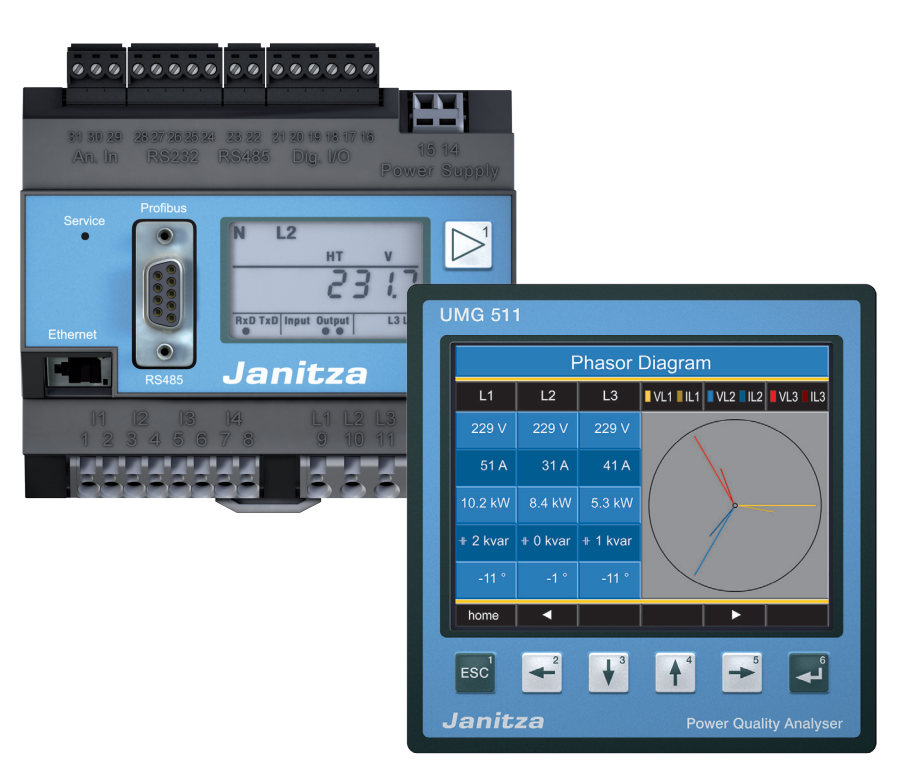

Janitza electronics GmbH Vor dem Polstück 1 D-35633 Lahnau Support tel. (0 64 41) 9642-22 Fax (0 64 41) 9642-30 e-mail: info@janitza.com Internet: http://www.janitza.com

Janitza®

# Contents

| Prerequisite                                                   | 3  |
|----------------------------------------------------------------|----|
| Integrate Power Analyser into the GridVis                      | 4  |
| Fixed IP address                                               | 4  |
| DHCP mode                                                      | 4  |
| Integrating the UMG 604 / 605                                  | 5  |
| Integrating the UMG 508 / 511                                  | 6  |
| Setting the IP address of the computer for a direct connection | 7  |
| Insert the device in the GridVis software                      | 8  |
| Installing the "Multitouch" (Touch & BACnet) application       | 10 |
| Set up master device                                           | 13 |
| Setting up slave devices                                       | 14 |
| BACnet configuration                                           | 14 |

# Prerequisite

The Power Analyser for the BACnet communications must be activated to use the Multitouch function. The activation code required for this must be purchased and can be pre-entered at the manufacturing factory - or subsequently directly on the device - with the help of a numerical code.

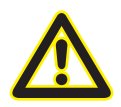

#### Attention

Without paying for the BACnet option, the BACnet specific expansion cannot be used!

| Description                    | Art. no.  |
|--------------------------------|-----------|
| BACnet activation code UMG 604 | 52.16.081 |
| BACnet activation code UMG 605 | 52.16.083 |
| BACnet activation code UMG 508 | 52.21.081 |
| BACnet activation code UMG 511 | 52.19.081 |

#### Setting the activation code with UMG 604 / 605:

- Set the device to programming mode (see operating instructions) to enter the activation code.
- Set address 520 and enter the first part of the license as the value.
- Then set address 521 and enter the second part of the license as the value.

| Address Description |                                            | Setting range |
|---------------------|--------------------------------------------|---------------|
| 520                 | Activation "BACnet" option, license part 1 | 09999         |
| 521                 | Activation "BACnet" option, license part 2 | 09999         |

#### Setting the activation code with UMG 508 / 511:

• The entering of the activation code is implemented directly via the device display. In doing so observe the "Expansion/activation" chapter (UMG 508) or "Display/activation" chapter (UMG 511) of the corresponding operating instructions.

## Integrate Power Analyser into the GridVis

To integrate the Power Analyser into the GridVis evaluation and configuration software an Ethernet connection must be established to the device and the TCP/IP address defined.

- Establish a connection between the PC and the device (see connection example) via a direct connection or via a switch/router. It is recommended to use CAT5 cable.
- Determine or set the addressing mode ("fixed IP" or "DHCP"). If "fixed IP" mode is selected then set the TCP/IP address of the device.

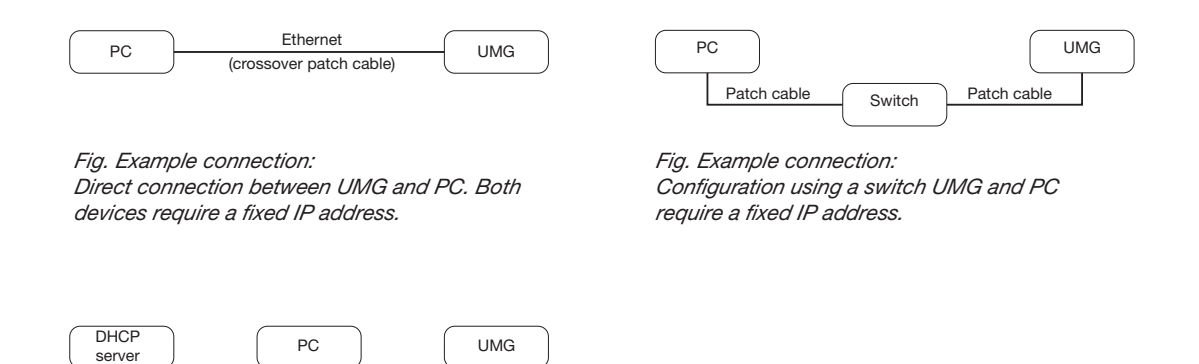

Fig. Example connection: Integration into a network with DHCP server. UMG and PC are assigned their IP addresses automatically from a DHCP server.

Switch

Patch cable

#### **Fixed IP address**

In simple networks without a DHCP server, the network address has to be set directly in the device.

With a direct PC-UMG connection, note:

• Use a crossover patch cable.

Patch cable

 The first three segments of the IP addresses for the device and the computer should be identical. The last segments must be different! The subnet mask must match in all four blocks.
 Example:

| Computer's IP address: | 192.168.000.020 with the subnet mask: 255.255.255.0 |
|------------------------|-----------------------------------------------------|
| UMG's IP address:      | 192.168.000.021 with the subnet mask: 255.255.255.0 |

#### **DHCP** mode

DHCP allows for the fully automatic integration of a UMG into an existing network without additional configuration. When started, the UMG automatically obtains the IP address, the network mask and the gateway from the DHCP server.

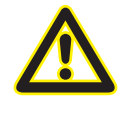

#### Attention

The connection of the UMG to an existing Ethernet network may only be carried out after discussion with the network administrator!

#### Integrating the UMG 604 / 605

- Change the device to programming mode. To do so press buttons 1 and 2 simultaneously for approx. 1 second. With the password query deactivated the programming mode is then started and identified with the text "PRG". The first digit of the address flashes.
- Set the address 205 for the selection "DHCP-Modus" (=2) or "Fixed IP address" (=0).
  - To do so, use button 2 to set the first digit to the value 2. Then switch to the second digit with button 1 and set it to a value of 0 with button 2. Set the third digit to a value of 5 in the same way.
  - Once the address is set, switch to the setting with button 1. Use button 2 to set the parameter to the corresponding value (cf. "Addressing mode" table).
  - For further settings use button 1 to go back and enter the next address.
  - If no button is actuated for ca. 60 seconds, or if buttons 1 and 2 are pressed simultaneously for ca. 1 seconds, then the device exits programming mode and changes back to display mode.

| Address | Description  |           |                 |              |                        |
|---------|--------------|-----------|-----------------|--------------|------------------------|
| 205     | DHCP mode    |           |                 |              |                        |
|         | 0 = Fixed IP | 1 = BootP | 2 = DHCP client | 3 = Zeroconf | Table: Addressing mode |

- With the selection of "Fixed IP address", other additional network parameters must be set:
  - Setting the device IP address
    - Change to programming mode. Set the address 300 as described and set the first three digit block of the device IP address (cf. IP addresses table).
    - Then set the address 301 and allocate the second block of the device IP address.
    - Complete the entries with the addresses 302 and 303.
  - Setting the subnet mask
    - Set the subnet mask, using the same method as for configuring the device IP address, with addresses 304 to 307 (cf. IP addresses table).
  - Setting the standard gateway
    - Set the standard gateway (if present), in the same way as the IP address, with addresses 310 to 313 (cf. IP addresses table).
    - Note: Gateway adjustment is normally not required for the configuration.
- Read out the device address with "DHCP mode" selection:
  - Change to the programming mode as described. Set the address to 300, using buttons 1 and 2 and note down the three digit block in the Contents area. Carry out the same step for addresses 301 to 303 (cf. table under step 10).

| Address | Description     | Address | Description | ı   | Address | Description |     |
|---------|-----------------|---------|-------------|-----|---------|-------------|-----|
| 300     | IP address, xxx | 304     | IP mask,    | xxx | 310     | IP gateway, | xxx |
| 301     | IP address, xxx | 305     | IP mask,    | xxx | 311     | IP gateway, | xxx |
| 302     | IP address, xxx | 306     | IP mask,    | xxx | 312     | IP gateway, | xxx |
| 303     | IP address, xxx | 307     | IP mask,    | xxx | 313     | IP gateway, | xxx |

Table: ID addresses

#### Integrating the UMG 508 / 511

- Start the configuration menu from the home display with button 1 ("ESC"). Change to the "Communication" entry with button 3 and open this with button 6.
- Similarly to above, set the selection to "DHCP". To do so mark the "DHCP" entry and open this via button 6. Select the corresponding entry "DHCP" or "Off" with button 3 or 4 and confirm this with button 6. Deactivate the entry in the case of networks without DHCP servers ("Off").
- With the DHCP mode deactivated ("Off") further network parameters must be set:
  - Setting the device IP address
    - Select the entry "Address" with button 3 or 4 and open this with button 6. Change the first digit of the address via button 3 or 4. Then switch to the second digit with button 5 and set this in a similar manner to above. Complete the IP address and confirm the entries with button 6.
  - Setting the subnet mask
    - Select the entry "Netmask" with button 3 or 4 and open this with button 6. Set the subnet mask in a similar manner to the setting of the IP address for the device.
  - Setting the standard gateway
    - Select the entry "Address" with button 3 or 4 and open this with button 6. Set the IP address for the Standard Gateway (if present) in a similar manner.
    - Note: Gateway adjustment is normally not required for the configuration.
- Reading out the device address:
  - Start the configuration menu from the home display with button 1 ("ESC"). Change to the "Communication" entry with button 3 and open this with button 6.
  - Note the addresses under "Address" and "Netmask".

#### Setting the IP address of the computer for a direct connection

PCs on company networks normally use DHCP. If you would like to assign a fixed IP address for the PC (e.g. for a direct PC to UMG connection), proceed as follows:

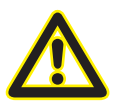

#### Attention

Settings in a company network can vary.

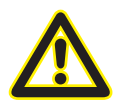

#### Attention

The connection of the UMG to an existing Ethernet network may only be carried out after discussion with the network administrator!

- Open the Network and Sharing Center in the Windows Control Panel.
- Open the status window via the LAN connection (fig. Network and Sharing Center).
- By selecting "Properties", it is possible to assign a fixed IP address to the PC (see fig. Process for defining a fixed IP address under Windows 7).

| 😋 🔵 🛛 😵 🕨 Control Panel 🕨                                                                                                    | All Control Panel Items   Network and Sharing Center                                                                                                    | Search Control Panel                                                                                                    |                                                                                                    |                                                                                                    |                                                      |
|----------------------------------------------------------------------------------------------------|----------------------------------------------------------------------------------------------------|----------------------------------------------------------------------------------------------------|----------------------------------------------------------------------------------------------------|----------------------------------------------------------------------------------------------------|------------------------------------------------------|
| Control Panel Home<br>Change adapter settings<br>Change advanced sharing<br>settings                                                                                                    | View your basic network information and set up cor<br>PC129<br>(Nis computer)<br>View your active networks<br>Domain network<br>Change your networking settings<br>Set up a new connection or network<br>Set up a new connection or network<br>Set up a new connection or network<br>Set up a new connection or network<br>Set up a new connection or network<br>Set up a new connection or network<br>Set up a new connection or network<br>Set up a new connection or network<br>Set up a new connection or network | Pincetions Pinternet Connect or disconnect Pipe Externet Pipe Externet | Fig.: Network and                                                                                                    | Sharing Center                                                                                                    |                                                      |
| LAN-Verbindung     General     Connection     IPv4 Connectivit     IPv6 Connectivit     Media State:     Duration:     Speed:     Details     Activity     Bytes:     IPves:     IPves:     IP | Status X<br>y: Internet<br>y: No Internet access<br>Enabled<br>06:04:27<br>1.0 Gbps<br>Sent — Received<br>115.921.356   613.620.079<br>Disable Diagnose<br>Close                                                                                                    | LAN-Verbindung Properties     Networking     Connect using:                                                                                                    | Network Connection       Configure       ing items:       works       r       for Microsoft Networks       an 6 (TCP/IPv6)       iscovery Mapper I/O Driver       iscovery Responder       install       Properties       V/Internet Protocol. The of fault at provides communication | Internet Protocol Version 4 (TCP/IP)<br>General<br>Yiu can get IP settings assigned au<br>this capability. Otherwise, you neer<br>for the appropriate IP settings.<br>Obtain an IP address automat<br>Use the following IP address:<br>IP address:<br>Subnet mask:<br>Default gateway:<br>Obtain DNS server address au<br>Obtain DNS server address au | 4) Properties                                        |
|                                                                                                    |                                                                                                    |                                                                                                    | OK Cancel                                                                                                    | Preferred DNS server:<br>Alternate DNS server:                                                                                                    | · · ·       · · ·       Advanced       OK     Cancel |

Fig.: Process for defining a fixed IP address under Windows 7.

#### Insert the device in the GridVis software

- Open the GridVis software and load or create a project.
- Open the "Device" node in the project window and activate the context menu for the "Device" node with a right click of the mouse.
- Select the "Add new device" context menu item (cf. fig. Add new device).

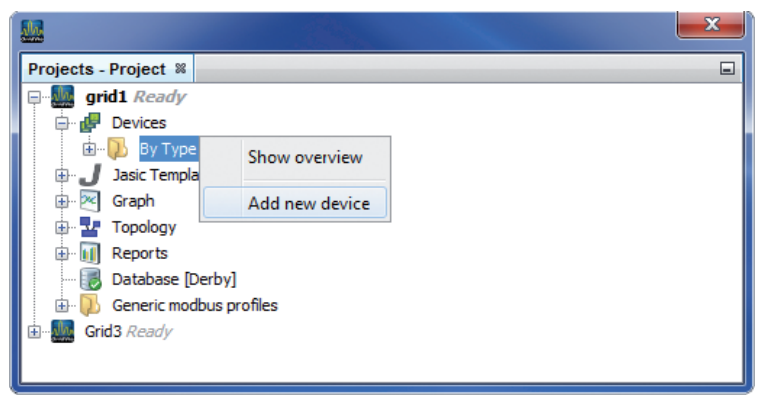

Fig.: "Add new device"

• Select the type of device, listed under the device category, and confirm the selection with "Next".

| Mew File                                |                                             |                                                                                                    | x        |
|-----------------------------------------|---------------------------------------------|----------------------------------------------------------------------------------------------------|----------|
| New File  Steps  1. Choose File Type  2 | Choose File Type Project: Grid2 Categories: | File Types:<br>UMG96S<br>UMG96RM<br>UMG96RM-M<br>UMG96RM-EL<br>UMG103<br>UMG104<br>UMG503<br>UMG507<br>UMG507<br>UMG507<br>UMG507<br>UMG507 |          |
|                                         | < Back                                      | Next > Finish Cancel H                                                                                                    | lelp     |
|                                         |                                             |                                                                                                    | <u> </u> |

Fig.: "Add new device" - Device selection

 Set the connection type to "TCP/IP" and enter the corresponding device IP address (cf. chapter "Integrate UMG 604 / 605" or "Integrate UMG 508 / 511")

| Mew UMG604                                |                                                                                                    | x                            |
|-------------------------------------------|----------------------------------------------------------------------------------------------------|------------------------------|
| New UMG604  Steps  . Configure connection | Configure connection         Connection type         UMG604 [TCP/IP]         Host       192.168.000.020         time out [millisec.]       5,000 😤 |                              |
|                                           | < Back Next > Finish Cancel Help                                                                                                    | Fig.: Configure device inte- |

• Carry out a connection test after entering the device IP address. If the connection with the UMG has been established then device information - such as the serial number for example - will be displayed. The device can now be used and configured within the software.

| 🚂 Configure conne    | ction (UMG508 Master - UMG604, Wage 🗙                                                         |
|----------------------|-----------------------------------------------------------------------------------------------|
| Connection type TC   | P/IP v                                                                                        |
| UMG508 [TCP/IP]      |                                                                                               |
| Host                 | 192.168.003.66                                                                                |
| time out [millisec.] | 5,000 💭                                                                                       |
|                      | Connection test                                                                               |
|                      | 92.168.003.66                                                                                 |
| ſ                    | Show device info                                                                              |
|                      | Serial number: 2200-2401<br>Hardware revision: 0005<br>Ethernet<br>Profibus<br>BACNET<br>EMAX |
|                      | Firmware version: 2.034 2013-07-24 07:45:00                                                   |
|                      | OK Cancel Help Fig: Successful connection test for device                                     |

Further information on using the GridVis software can be found in the internet at: https://wiki.janitza.de/display/GRIDVIS40/GridVis-Dokumentation+4.0

# Installing the "Multitouch" (Touch & BACnet) application

If the BACnet has been activated for the UMG and there is a connection between the computer and the device, then the "Multitouch" application can be installed via the GridVis software. With the help of this application it is possible to display and process up to 31 slave devices on the device homepage of the Power Analyser.

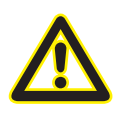

### Attention

The "Multitouch" application must run alone on the Power Analyser. The installation of additional applications is not possible!

• Open the "Extras / Install applications" menu in the GridVis system and select the corresponding application via the "..." button. If the application has been selected then further information is listed in the description field. Confirm the selection with the "Next" button.

| Steps                                                                              | Select app file (1. from 3)                                                                                                    |
|------------------------------------------------------------------------------------|----------------------------------------------------------------------------------------------------|
| <ol> <li>Select app file</li> <li>Select devices</li> <li>Select Jasics</li> </ol> | File       C:\Temp\MultitouchV40-Build1-5100207.egg         Name       Monitoring         Description       Item No.: 5100207         Construction:       LXMASTER up to 31xSlave 1xJPC35 (optional) homepage expansion stations choice         Versions number: V4.0 Build 1         made by Janitza |
|                                                                                    | <back next=""> Finish Cancel Help</back>                                                                                                    |

• Select the corresponding device in the following field and confirm the selection with "Next".

| <u>.</u>     | Install app                                                |                |                 |        | ×             |                           |
|--------------|------------------------------------------------------------|----------------|-----------------|--------|---------------|---------------------------|
| 5            | teps                                                       | Select devices | s (2. from 3)   |        |               |                           |
| 1            | Select app file Select devices Select large (IMCERS Master | Device(s)      |                 |        |               |                           |
| <sup>3</sup> | - UMG604, Wagen unten)                                     | Project        | Connection test | Туре   | Name          |                           |
|              |                                                            | grid 1         | <b>X</b>        | UMG511 | Gerät-4       |                           |
|              |                                                            | grid 1         | <u>X</u>        | UMG604 | umg604-he.tst |                           |
|              |                                                            | grid 1         | <u>Ж</u>        | UMG605 | UMG 605       |                           |
|              |                                                            | grid 1         | ×               | UMG508 | UMG508 Maste  |                           |
|              |                                                            |                |                 |        |               |                           |
|              |                                                            |                |                 |        |               |                           |
|              |                                                            |                |                 |        |               |                           |
|              |                                                            |                |                 |        |               | -                         |
|              |                                                            | < Back         | Next >          | Finish | Help          | Fig.: Device selection fo |

 Indicate which program location the application should be saved to. Because at least two program locations will be required for this, at least two program locations should be selected by multiple marking! To do so, mark a program location with the mouse and then select a second with an additional mouse click whilst simultaneously holding down the <CTRL> key.

- Three programs will be installed. The control program "Multitouch 5100207", the program "COV Increment Multitouch" and a third program (read-out program), which will be stored in a free program location during the runtime. This program will not be shown in the list! The exact installation location can only be queried via the DEBUG function of the control program:
  - To do so, open the overview window for the respective device and click on the Multitouch program in the "Jasic information" area.
  - Then open the log file via the "Debug Log" button.

| Fig : Device-specific overview                | GridVis-4.0.2(2013-05-28_14-34-52)                                          | - • ×                                     |
|-----------------------------------------------|-----------------------------------------------------------------------------|-------------------------------------------|
| rig Device opecific overview                  | File Edit View Tools Window Help                                            |                                           |
| WINDOW                                        | 🔛 🗊 🥙 🕲 🗐 😱 🧳 🤮                                                             |                                           |
|                                               | Duarulaw Window V                                                           |                                           |
|                                               |                                                                             |                                           |
|                                               | Download memory Configure Configure connection Connection test Reset values |                                           |
|                                               |                                                                             |                                           |
|                                               | UMG508 Hardware revision: 0005<br>Ethernet                                  |                                           |
|                                               | UMGSUS Master - UMG604, Wagen unten Profibus<br>BACNET                      |                                           |
|                                               | Last Value: EMAX                                                            | Serial number:                            |
|                                               | Timeplan: No Timeplan                                                       | Firmware version: 2.034 2013-07-24 07:45: |
|                                               |                                                                             | Connection String: TCP<br>IP Adress:      |
|                                               |                                                                             | 192.168.003.66                            |
|                                               |                                                                             |                                           |
| GridVis-4.0.2(2013-05-28_14-34-52)            | Jasic informatio                                                            | n 🛞                                       |
| File Edit View Tools Window Help              | Program 1[Multitou                                                          | uch 5100207 Steuer Programm 🗑             |
|                                               | Program 2[COV In                                                            | krement Multitouch V4.0 Build 2]          |
| E 🖬 🖃 : "7 🧲 : 🤍 🕲 🍋 🏹 (                      | Program 3[Empty]                                                            | 3                                         |
| Overview Window 🤗 🖉 pro 1 🛛 MG508 Master] 🚿   | Program 5[Empty]                                                            | 3                                         |
|                                               | Program 6[Empty]                                                            | 9                                         |
| Graph Editor Debug Log Logs                   | Program 7[Empty]                                                            | 3                                         |
|                                               | Transmit Transmit to Load from file Save as                                 | PM CEST (GMT+02:00)                       |
|                                               |                                                                             |                                           |
| 1 REM -TIMG5089                               |                                                                             |                                           |
| <sup>2</sup> if stromp(dev_serien\$,"22") the | n¶                                                                          |                                           |
| <sup>3</sup> start.prg name\$="/html/UMG508.j | as"¶                                                                        |                                           |
| 4 typ\$ -= - "UMG508"¶                        |                                                                             |                                           |
| 5 endif¶                                      |                                                                             |                                           |
| 6 a                                           | <b></b>                                                                     |                                           |
|                                               | • • • • • • • • • • • • • • • • • • •                                       |                                           |
|                                               | Aug 9, 2013 12:15:17 PM CEST (GMT+02:00) 80   10 INS                        |                                           |

| M GridVis-4.0.2(2013-05-28_14-34-52)                                                                                                    |       |                         |
|----------------------------------------------------------------------------------------------------|-------|-------------------------|
| File Edit View Tools Window Help                                                                                                    |       |                         |
| 🔚 🗐 (°) 🕼 🗐 두 🥠 🕹                                                                                                    |       |                         |
| Overview Window 🛛 🖉 prg1 [UMG508 Master] 🕺                                                                                                    |       |                         |
| Graph Editor Debug Logs Transmit Transmit to Load from file Saw                                                                                                    | ve as |                         |
| Thable debug log                                                                                                    | Clear |                         |
| Some bytes lost<br>rogrammplatz 3.00<br>Runningauf Geraet UMG508 Touch&Bacnet auf Programmplatz 3.00<br>Runningauf Geraet UMG508 Touch&Bacnet auf Programmplatz 3.00<br>Runningauf Geraet UMG508 Touch&Bacnet auf Programmplatz 3.00<br>Runningauf Geraet UMG508 Touch&Bacnet auf Programmplatz 3.00<br>Runningauf Geraet UMG508 Touch&Bacnet auf Programmplatz 3.00<br>Runningauf Geraet UMG508 Touch&Bacnet auf Programmplatz 3.00<br>Runningauf Geraet UMG508 Touch&Bacnet auf Programmplatz 3.00<br>Runningauf Geraet UMG508 Touch&Bacnet auf Programmplatz 3.00<br>Runningauf Geraet UMG508 Touch&Bacnet auf Programmplatz 3.00<br>Runningauf Geraet UMG508 Touch&Bacnet auf Programmplatz 3.00<br>Runningauf Geraet UMG508 Touch&Bacnet auf Programmplatz 3.00<br>Runningauf Geraet UMG508 Touch&Bacnet auf Programmplatz 3.00<br>Runningauf Geraet UMG508 Touch&Bacnet auf Programmplatz 3.00 | E     |                         |
| Runningauf Geraet UMG508 Touch8Bacnet auf Programmplatz 3.00<br>Runningauf Geraet UMG508 Touch8Bacnet auf Programmplatz 3.00<br>Runningauf Geraet UMG508 Touch8Bacnet auf Programmplatz 3.00<br>Runningauf Geraet UMG508 Touch8Bacnet auf Programmplatz 3.00<br>Runningauf Geraet UMG508 Touch8Bacnet auf Programmplatz 3.00                                                                                                    | -     |                         |
| Aug 9, 2013 12:18:09 PM CEST (GMT+02                                                                                                    | 2:00) | Fig.: "Debug log" windo |

- In the example above the read-out program was automatically installed in program location 3. After the application installation the precise program sequence is as follows
  - 1. Control program and COV program are installed.
  - 2. The control program waits for 15 seconds until all HTML pages are transferred and then installs the read-out program in a free program location.
  - 3. After 40 seconds the COV increments for all value groups are automatically set.
- The COV increments are not persistently saved in the device, if these are set per BACnet on the device. The COV increments are preset in the JASIC program per value group and can be changed in the JASIC program. After the change, the program must be transferred to the device. The BACNet Sendlam\_time is deactivated in default condition, but can be set to a number of seconds if desired. A \_bacnet\_sendlam\_time = 5 would mean that a broadcast message would be sent every 5 seconds.

| verv | verview Window × InconsistencyLog Window × J prg2 [UMG 604] ×               |                                |
|------|-----------------------------------------------------------------------------|--------------------------------|
| Gra  | Graph Editor Logs Debug Log 🔚 🐨 🔂                                           |                                |
| Q, I | Q \ 7 \ 7 \ 2 \ 2 \ 2 \ 2 \ 2 \ 2 \ 2 \ 2                                   |                                |
| 1    | 1 rem N COV Inkrement Multitouch V4.0 Build 2                               |                                |
| 2    | 2 REM Ver 3.9 Zeitverzoegerung fuer Start integriert (8sek) + Inkrement St  | trom auf 1A gesetzt            |
| 3    | 3 REM Anzahl der Angeschlossenen UMG103                                     |                                |
| 4    | <pre>4 global (FLOAT,_numdevice,1,20200,"",1)</pre>                         |                                |
| 5    | 5 REM strukturierte Variablen fuerr ein COV anlegen                         |                                |
| 6    | 6 record cov = (int ,error)(int,dev_nr)(int ,var_nr)(float,cov_incremen     | nt)                            |
| 7    | 7                                                                           |                                |
| 8    | 8 sleep(25000) REM Zeitverzögerung bis Programm Multitouch gestartet is     | st                             |
| 9    | 9                                                                           |                                |
| 10   | 10 REM Array Erzeugung                                                      |                                |
| 11   | 11 DIM increment [20]                                                       |                                |
| 12   | 12                                                                          |                                |
| 13   | <pre>13 _bacnet_sendIam_time = 0 REM Sendeabstand BACNET auf 0 setzen</pre> |                                |
| 14   | 14                                                                          |                                |
| 15   | 15 Loop:                                                                    |                                |
| 16   | 16 increment[0] = 2 REM Inkrement Sp                                        | pannung (2V)                   |
| 17   | 17 increment[1] = 1 REM Inkrement St                                        | trom (1A)                      |
| 18   | 18 increment[2] = 2 REM Inkrement Le                                        | eistung (2kW)                  |
| 19   | 19 increment[3] = 0.05 REM Inkrement Co                                     | os-phi (0.05)                  |
| 20   | 20 increment[4] = 1 REM Inkrement TH                                        | HD (1%)                        |
| 21   | 21 increment[5] = 0.1 REM Inkrement Fr                                      | requenz (0.1Hz)                |
| 22   | 22 increment[6] = 1 REM Inkrement Dr                                        | rehfeld (rechts/links)         |
| 23   | 23 increment[7] = 2 REM Inkrement Wi                                        | irkarbeit / Blindarbeit (2kWh) |
| 24   | 24 increment[8] = 1 REM Inkrement Te                                        | emperatur (1 Grad)             |
| 25   | 25 increment[9] = 1 REM Inkrement Le                                        | eistung SO (1kW)               |
| 26   | 26 increment[10] = 2 REM Inkrement Si                                       | icherheitmessgroesen           |
| 27   | 27 increment[11] = 1 REM Inkrement Ko                                       | ommunikationsfehler Slave      |
| 28   | 28                                                                          |                                |

## Set up master device

- The transmission speed of all subscribers must be the same in order to establish communication between master and slave devices. The RS485 baud rate should be set to 38.4 kBit/s.
- Each subscriber receives a device address, wherein these addresses may not be assigned twice.
- The master device can receive a device address starting from 32.
- The interface mode must be parameterised to RS485 on the Modbus master (Gateway).
- All settings can be carried out directly on the device or via the GridVis software.

| Parameter        | Setting                          |
|------------------|----------------------------------|
| Baud rate        | RS 485 = 38400 Bit/s or higher   |
| Device address   | Freely selectable from 32 onward |
| Serial interface | RS 485 = Modbus Master (Gateway) |

We recommend the following cable types for the bus line: Li2YCY(TP)2x2x0, 22 !

#### Important parameters UMG 604 / 605:

| Parameter | Setting         | Parameter recommendation | Setting     |
|-----------|-----------------|--------------------------|-------------|
| 205       | TCP mode        | 0                        | Fixed IP    |
| 203       | RS485 mode      | 1                        | Master      |
| 202       | RS485 baud rate | 2                        | 38.4 kbit/s |
| 200       | Device ID       | 32                       | 32          |
| 300       | IP address XXX  | 192                      | *           |
| 301       | IP address XXX  | 168                      | *           |
| 302       | IP address XXX  | 000                      | *           |
| 303       | IP address XXX  | 021                      | *           |
| 304       | IP mask XXX     | 255                      | *           |
| 305       | IP mask XXX     | 255                      | *           |
| 306       | IP mask XXX     | 255                      | *           |
| 307       | IP address XXX  | 000                      | *           |

#### Important settings UMG 508 / 511:

| Parameter | Setting         |
|-----------|-----------------|
| DHCP      | Off             |
| Address   | 192.168.000.021 |
| Net mask  | 255.255.255.000 |
| Gateway   |                 |
| Protocol  | Modbus gateway  |
| Address   | 32              |
| Baud rate | 38400           |

# Setting up slave devices

- The transmission speed of all subscribers must be the same in order to establish communication between master and slave devices. The RS485 baud rate should be set to 38.4 kBit/s.
- The slave device addresses must begin with "1" and then be assigned consecutively.
- All settings can be carried out directly on the device or via the GridVis software.

| Parameter        | Setting                        |
|------------------|--------------------------------|
| Baud rate        | RS 485 = 38400 Bit/s or higher |
| Device address   | 1,2,3,4                        |
| Serial interface | RS 485 = Modbus Slave          |

# **BACnet configuration**

- Enter the IP address for the Power Analyser into the address bar of the web browser (Windows Internet Explorer, Firefox etc.). As soon as a connection has been established with the Power Analyser, the web server of the device appears.
- A Power Analyser with the BACnet option can be used as a gateway with the "Multitouch" application. This enables all standard values of the sub-devices to be displayed on the BACnet protocol.
- The station selection can be configured via the "Configuration / Monitoring config" menu.
  - The number of slaves connected is defined here and the specific names allocated for the station selection.
  - The configuration is transferred with the "Send configuration" button.

| Fire   | fox 🔻                                         |                               |                                                                                                    |                        |       | • ×         |
|--------|-----------------------------------------------|-------------------------------|----------------------------------------------------------------------------------------------------|------------------------|-------|-------------|
| Jai    | nitza electronics :: UMG508 Master - U.       | . +                           | The second second second second second second second second second second second second second second second s |                        |       |             |
| (      | 192.168.3.66/conf_touch.html?_LAI             | NGUAGE=en                     | ť                                                                                                    | ן ד פ 🚼 ד Google און 🗧 | ۹ ا   | n 🐁 🔻       |
| X, Ins | stallation GridVis-Ser <u>Ы</u> janitza.de: T | echn.Infos 😹 janitza.de: News |                                                                                                    |                        | E     | Lesezeichen |
|        |                                               |                               |                                                                                                    |                        |       | -           |
|        | lonite                                        |                               |                                                                                                    |                        |       |             |
|        | Janicza                                       |                               | 5 508                                                                                                    |                        |       |             |
|        |                                               |                               |                                                                                                    |                        |       | E           |
|        |                                               |                               |                                                                                                    |                        |       |             |
|        |                                               |                               |                                                                                                    |                        |       |             |
|        | Start                                         | Main Configuration -          | Display                                                                                                    |                        |       |             |
|        | Display                                       |                               |                                                                                                    |                        |       |             |
|        | Monitoring Master/SLAVE                       | Description                   |                                                                                                    |                        | Value |             |
|        | Emax                                          | Device type                   | UMG508 -                                                                                                    |                        |       |             |
|        | Information                                   | Function                      | Stationsauswahl (Mas                                                                                           | ter und Slave Geräte)  | -     |             |
|        | Records                                       | number slave devices          | 1                                                                                                    |                        |       |             |
|        | Configuration                                 | humber slave devices          |                                                                                                    |                        |       |             |
|        | Identity                                      | Name Master /<br>Description  | Master                                                                                                    | UMG508                 |       |             |
|        | Emax                                          | Name Slave 1 /                | 01                                                                                                    |                        |       |             |
|        | Transformer                                   | Description                   | Slave I                                                                                                    | UMG SLAVET             |       |             |
|        | Nominalvalues                                 | Name Slave 2 /                | Slave 2                                                                                                    | LIMG SLAVE2            |       |             |
|        | Events                                        | Description                   | 010702                                                                                                    | OMGOLIVEZ              |       |             |
|        | Recorded event                                | Name Slave 3 /                | Slave 3                                                                                                    | UMG SLAVE3             |       |             |
|        | Transients                                    | Description                   |                                                                                                    |                        |       |             |
|        | Recorded transients                           | Name Slave 4 /                | Slave 4                                                                                                    | UMG SLAVE4             |       |             |
|        | Time / Timezone                               | Description                   |                                                                                                    |                        |       |             |
|        | Monitoring Config                             | Name Slave 5 /                | Slave 5                                                                                                    | UMG SLAVE5             |       | -           |

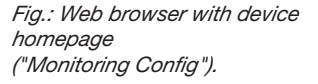

- In the "Configuration / BACnet Config" menu.
  - The input of the virtual network addresses is necessary for the slave devices on the RS485 interface. Another address **must** be allocated for each line!
    - The 1st line (slave device) is allocated BACnet-MAC-Slave-Number 10.
    - The 2nd line (slave device) is allocated BACnet-MAC-Slave-Number 11 and so on.

| Exam | pl | le: |
|------|----|-----|
|      |    |     |

| 1st line                     | 2nd line                     |
|------------------------------|------------------------------|
| UMG 508 Master               | UMG 508 Master               |
| BACnet-MAC-Slave-Number = 10 | BACnet-MAC-Slave-Number = 11 |

• The settings for "Bacnet ID / location" can be changed.

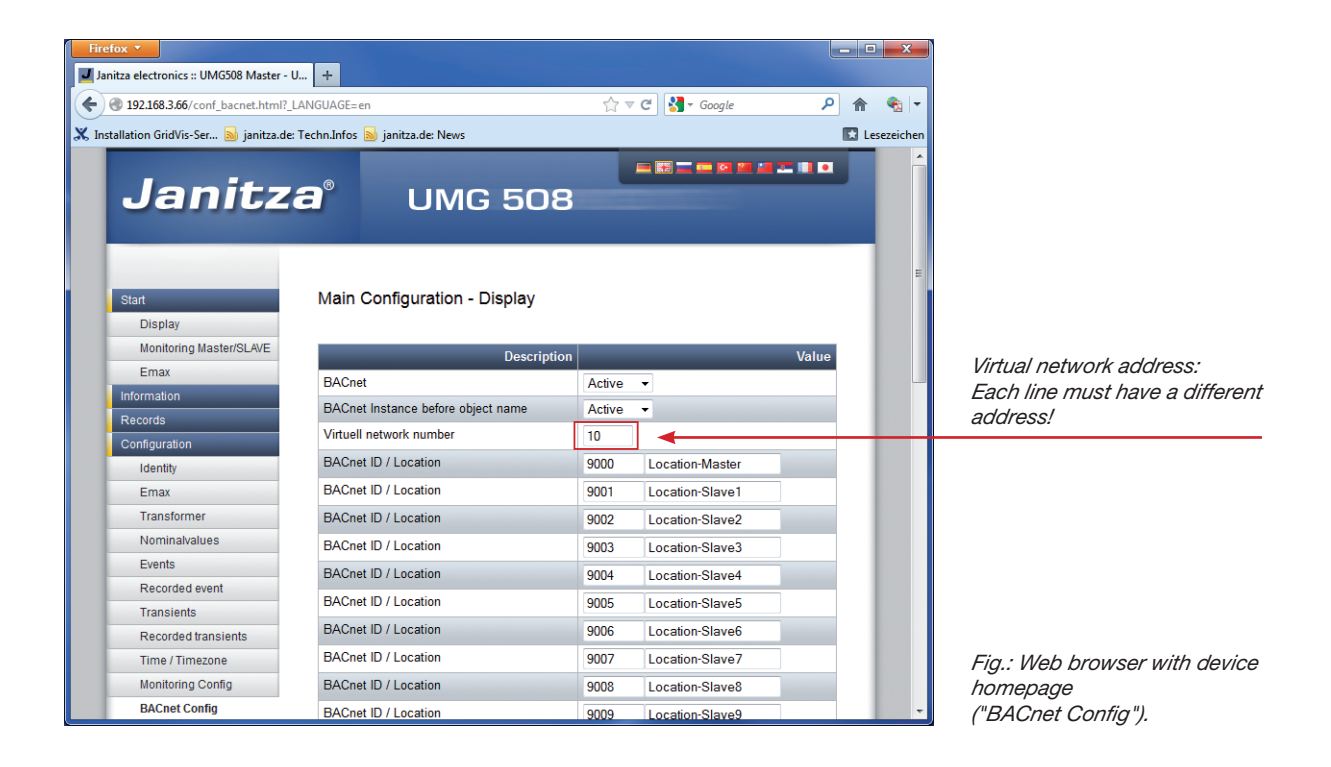

The standard measurement values can be shown via the BACnet protocol with a BACnet Explorer. The Data link option is the BACnet-IP.

The illustrations below were created with the Chipkin Explorer.

| Preferences                                                                           |                                                                                                    | ×   |
|---------------------------------------------------------------------------------------|----------------------------------------------------------------------------------------------------|-----|
| General settings Refresh Property Types Debug Network BACnet MSTP Auto Update License | Network         Enable Networks       Spy mode         To enable CAS BACnet Explorer to run in spy mode your computer         BACnet IP       To enable CAS BACnet Explorer to run in spy mode your computer         BACnet Ethernet       To enable CAS BACnet Explorer to run in spy mode your computer         BACnet MSTP       Select a network device         ID       IP Address       Name         2       192.168.182       Dell Wireless 1390 WLAN Mini-Card (Microsoft's Packet Scheduler)' or         1       192.168.5.20       Broadcom MeXtreme Gigabit Ethernet Driver (Microsoft's Packet Scheduler) or         0       0.0.0.0       'Generic dialup adapter' on local host         Image: Show this dialog on start up       Image: Show this dialog on start up |     |
|                                                                                       | OK Abbrechen Obernehr                                                                                                    | nen |

| In the illustration shown here, master and slave devices are                                         | CAS BACnet Explorer                                                    |
|----------------------------------------------------------------------------------------------------|------------------------------------------------------------------------|
| shown in a tree structure in the explorer.                                                           | Menu Profiles                                                          |
|                                                                                                    |                                                                        |
|                                                                                                    |                                                                        |
|                                                                                                    |                                                                        |
|                                                                                                    |                                                                        |
|                                                                                                    |                                                                        |
|                                                                                                    | Refresh Query Report Monitor Network Settings                          |
|                                                                                                    | FYI #004: (Click for more info) Click the refresh button               |
|                                                                                                    | E- BACnet IP                                                           |
|                                                                                                    | ia- Network 0                                                          |
|                                                                                                    | <ul> <li>FYI #031: (Click for more info) Local area network</li> </ul> |
|                                                                                                    | E- Device 9000 - Master                                                |
|                                                                                                    | Last Updated: Wednesday, December 16, 2009 08:36:4                     |
|                                                                                                    | Network 0                                                              |
|                                                                                                    | - Network Type: BACnet IP                                              |
|                                                                                                    | - IP Address: 192.168.5.97                                             |
|                                                                                                    | object-name: Master                                                    |
|                                                                                                    | object-type: device                                                    |
|                                                                                                    | description: UMG604E                                                   |
|                                                                                                    | location: Location-Master                                              |
|                                                                                                    |                                                                        |
|                                                                                                    | - vendoridanie vanica electronics ambri                                |
|                                                                                                    | model-name: UMG604                                                     |
|                                                                                                    | - firmware-revision: 1.1                                               |
|                                                                                                    | application-software-version: 3.03                                     |
|                                                                                                    | protocol-version: 1                                                    |
| CAS BACnet Explorer                                                                                  | protocol-revision: 2                                                   |
| Menu Profiles                                                                                        | may and ulength accorded 1475                                          |
|                                                                                                    |                                                                        |
|                                                                                                    | - utc-offset: 60                                                       |
|                                                                                                    | - daylights-savings-status: False                                      |
|                                                                                                    | apdu-timeout: 3000                                                     |
|                                                                                                    | number-of-APDU-retries: 3                                              |
|                                                                                                    | analog input [1]ULN0                                                   |
|                                                                                                    | mailog-input [2]ULN1     mailog-input [2]ULN2                          |
| Refresh Query Report Monitor Network Settings Up                                                     | analog-input [5]ULN2     input [4] - ULN3                              |
| FYI #004: (Click for more info) Click the refresh button                                             |                                                                        |
| ⊟- BACnet IP                                                                                         | analog-input [6]ULL1                                                   |
| E- Network 0                                                                                         |                                                                        |
| <ul> <li>FYT #U31: (Lick for more info) Local area network</li> <li>Device 9000 - Montest</li> </ul> | analog-input [8]ILN0                                                   |
| E Device Soud - Master                                                                               | maileg-input [9]ILN1                                                   |
| Device 9001 - Slave 1                                                                                |                                                                        |
| ⊡ Device 9002 - Slave 2                                                                              | H- analog-input [12] - PLN0                                            |
|                                                                                                    | ⊕ analog input [13]PLN1                                                |
|                                                                                                    | analog-input [14]PLN2                                                  |
|                                                                                                    | analog-input [15]PLN3                                                  |
|                                                                                                    | analog-input [16]QLN0                                                  |
|                                                                                                    | 🕀 analog-input [17] - IQI N1                                           |

All measurement values can be shown in the ChipKin in a live monitor.

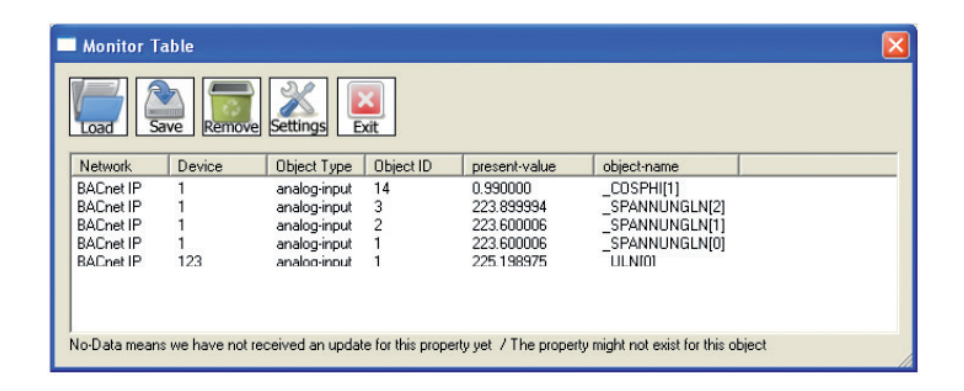

Visualisation of the measurement values on the homepage:

• The visualisation of the measurement values on the homepage is implemented via the "Monitoring Master/SLAVE" switch under the "Start" menu.

| Firefox                                                                                                    |                                     |                      |                       |                                                                                                    | x          |
|----------------------------------------------------------------------------------------------------|-------------------------------------|----------------------|-----------------------|----------------------------------------------------------------------------------------------------|------------|
| Janitza electronics :: UMG508 Master - U                                                                                                    | +                                   |                      |                       |                                                                                                    |            |
| Intersection of the section of the section of th | GUAGE=en                            | Ĩ                    | י ⊂ C אין Google      | <u> </u>                                                                                                    | 👻 🔻        |
| 🔀 Installation GridVis-Ser 📐 janitza.de: Te                                                                                                    | chn.Infos <u>Ы</u> janitza.de: News |                      |                       | E 6                                                                                                    | esezeichen |
| Janitza                                                                                                    | D <sup>®</sup> UMC                  | G 508                |                       |                                                                                                    | Ē          |
| Start<br>Display                                                                                                    | Main Configuration -                | Display              |                       |                                                                                                    |            |
| Monitoring Master/SLAVE                                                                                                    | Description                         |                      |                       | Value                                                                                                    |            |
| Emax                                                                                                    | Device type                         | UMG508 -             |                       |                                                                                                    |            |
| Information                                                                                                    | Function                            | Stationsauswahl (Mas | ter und Slave Geräte) | •                                                                                                    |            |
| Records                                                                                                    | number slave devices                | 1                    |                       |                                                                                                    |            |
| Configuration                                                                                                    | Humber slave devices                |                      | T                     |                                                                                                    |            |
| Identity                                                                                                    | Name Master /                       | Master               | UMG508                | and the second second se |            |
| Emax                                                                                                    | News Olars 4 (                      |                      | 1                     |                                                                                                    |            |
| Transformer                                                                                                    | Description                         | Slave 1              | UMG SLAVE1            |                                                                                                    |            |
| Nominalvalues                                                                                                    | Nama Slava 2 /                      | Claure 2             |                       |                                                                                                    |            |
| Events                                                                                                    | Description                         | Slave 2              | UNIG SLAVEZ           |                                                                                                    |            |
| Recorded event                                                                                                    | Name Slave 3 /                      | Slave 3              | LING SLAVE3           |                                                                                                    |            |
| Transients                                                                                                    | Description                         | 01070 0              | OINIG OEAVES          |                                                                                                    |            |
| Recorded transients                                                                                                    | Name Slave 4 /                      | Slave 4              | UMG SLAVE4            |                                                                                                    |            |
| Time / Timezone                                                                                                    | Description                         |                      |                       |                                                                                                    |            |
| Monitoring Config                                                                                                    | Name Slave 5 /                      | Slave 5              | UMG SLAVE5            |                                                                                                    |            |

Fig.: Web browser with device homepage

| Firefox •                                |                                |                                      |                         |            |       | x        |
|------------------------------------------|--------------------------------|--------------------------------------|-------------------------|------------|-------|----------|
| Stationsauswahl                          | +                              |                                      |                         |            |       |          |
| <ul> <li>I92.168.3.66/Station</li> </ul> | sauswahl.html                  |                                      | ☆ マ C ।                 | 🚼 🗝 Google | ۹ م   | •        |
| 💥 Installation GridVis-Ser               | 😼 janitza.de: Techn.Infos 🔝 ji | anitza.de: News                      |                         |            | 💽 Les | ezeichen |
| V4.0                                     | j=1 <u>== j=</u> ;             | all staff of the second staff of the | ener Saar<br>Son ookste |            |       |          |
| belle a                                  | measurement poir               | ıt                                   |                         |            |       |          |
|                                          | Master                         |                                      |                         |            |       |          |
| goto device homepage                     | Slave 1                        |                                      |                         |            |       |          |
|                                          | Slave 2                        |                                      |                         |            |       |          |
|                                          |                                |                                      |                         |            |       |          |
|                                          | Slave devices = 1 Modec 1      | Janitza                              |                         |            |       |          |
|                                          |                                |                                      |                         |            |       | -        |
|                                          |                                |                                      |                         |            |       |          |
|                                          |                                |                                      |                         |            |       |          |
|                                          |                                |                                      |                         |            |       |          |

Fig.: "Monitoring Master/ Slave" web page

Fig.: "Monitoring Master" web page

| Firefox <b>T</b>                         |             |                     |                                                                                                    |                                          |                      |                       | ×             |
|------------------------------------------|-------------|---------------------|----------------------------------------------------------------------------------------------------|------------------------------------------|----------------------|-----------------------|---------------|
| J Stationsauswahl                        |             | +                   |                                                                                                    |                                          |                      |                       |               |
| <ul> <li>I92.168.3.66/Station</li> </ul> | sauswah     | ıl.html             |                                                                                                    |                                          | マ C 🚼 ₹ Google       |                       | ዖ 🏦 🍖 🔻       |
| X Installation GridVis-Ser               | 🔰 janitz    | a.de: Techn.Infos 🔊 | janitza.de: News                                                                                                    |                                          |                      |                       | 🔀 Lesezeichen |
| V4.0                                     |             |                     | Street of the state of the state of the stat | and the second                           | e ane can be         | in the second         |               |
|                                          | 1           | t to the family of  | 1                                                                                                    | an an an an an an an an an an an an an a | 14440                | and the second        |               |
|                                          | Mas<br>UMG5 | ter<br>os           |                                                                                                    |                                          |                      |                       |               |
|                                          | L1          | 225.2 V             | 0.2 ^                                                                                                    | 0.0 ×w                                   | -0.0 <sup>kVar</sup> | PΣ                    | 0.1 ×w        |
|                                          | L2          | 228.8 ×             | 0.1^                                                                                                    | 0.0 ×w                                   | -0.0 <sup>kVar</sup> | QE                    | -0.0 KVar     |
| measurement point                        | L3          | 222.7×              | 0.1^                                                                                                    | 0.0 KW                                   | -0.0 <sup>kVar</sup> | Cos-phi               | -0.97         |
|                                          | L4          | 18.8 <sup>v</sup>   | L1                                                                                                    | 0.0 KVA                                  | -1.00 <sup>cos</sup> | $\mathbf{s}_{\Sigma}$ | 0.1 ××A       |
|                                          | L1/2        | 389.9 <sup>v</sup>  | L2                                                                                                    | 0.0 KVA                                  | -0.90 ***            | Ncalc                 | 0.2 ^         |
|                                          | L2/3        | 390.1×              | L3                                                                                                    | 0.0 KVA                                  | -0.89                | F                     | 49.98 Hz      |
|                                          | L3/1        | 387.9 *             |                                                                                                    |                                          |                      | 11.4                  | 0.2 ^         |
|                                          | Wp          |                     | 32 ****                                                                                                    | Wq                                       |                      | Ø kvarh               | 1000 / 3660   |
| Communication                            |             |                     | Jai                                                                                                    | nitza                                    |                      |                       | ww.janitza.do |
|                                          |             |                     |                                                                                                    |                                          |                      |                       |               |
|                                          |             |                     |                                                                                                    |                                          |                      |                       |               |
|                                          |             |                     |                                                                                                    |                                          |                      |                       |               |

• The individual pages can also be called up directly:

| Call-up                                  | Page                                                                                                    |
|------------------------------------------|----------------------------------------------------------------------------------------------------|
| <umg address="" ip="">/UMG604.html</umg> | Master measurement values                                                                                        |
|                                          | (The html page name is always UMG604.html - even if the device<br>in question is a UMG 605 / UMG 508 or UMG 511! |
| <umg address="" ip="">/add1.html</umg>   | Slave 1 measurement values                                                                                       |
| <umg address="" ip="">/add2.html</umg>   | Slave 2 measurement values                                                                                       |

with: <UMG IP address> describes the IP address of the Power Analyser

Example, call-up of measurement values from slave 1:

| Firefox 🔻                   |   |                       |          |   |     | X        |
|-----------------------------|---|-----------------------|----------|---|-----|----------|
| UMG604                      | + |                       |          |   |     |          |
| 🗲 🕙 192.168.3.66/addr1.html |   | $\forall \Rightarrow$ | Soogle 🗧 | ٩ | ⋒   | ج 🗬      |
| Ŭ                           |   |                       |          | 1 | Les | ezeichen |